# M-STEP Administration Updates

Phoebe Gohs M-STEP Test Administration & Reporting Consultant

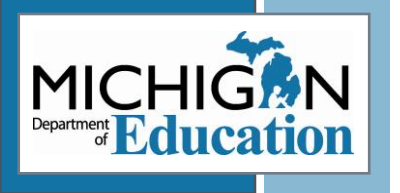

# Objectives

- □ What's new in 2023
- □ Systems Used in M-STEP
  - OEAA Secure Site
    DRC INSIGHT Portal
- Preparing Staff & Students for M-STEP
   Common Problems and What to do

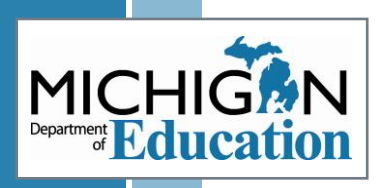

# What's New

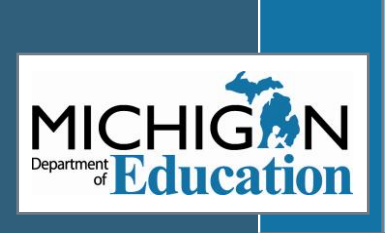

### TAM APPENDIX UPDATES

\*indicates new appendix

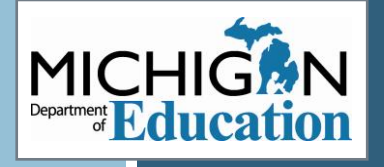

### Administration Policy appendices:

- Calculator
- Scratch Paper
- Electronic Device\*
- Active Monitoring Best Practices\*
- Incident Reporting Guide
- How to Complete an Incident Report\*
- Tests Requiring Headphones\*
- DRC Test Monitoring Application\*

### TAM APPENDIX UPDATES CONTINUED

\*indicates new appendix

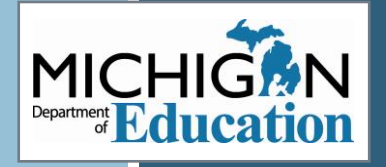

 List of Important Dates
 DRC INSIGHT Portal User Guide

Checklists – Before, During, and After Testing for Assessment Coordinators

Test Administrator Test Session Checklist\*

Assessment Integrity and Security for Test Administrators\*

### APPENDIX C: ELECTRONIC DEVICE POLICY

<u>Electronic Device</u> <u>Policy</u>

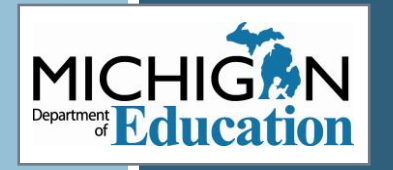

# Students are not permitted to access non-testing electronic devices

- Must be powered off and stored away from work area
- Testing device cannot be accessed for any purpose other than testing during the test session
- No websites, applications, during test administration
- Staff must remain focused on active test monitoring throughout administration
  - Cell phones may only be used to alert other staff of any issues that arise (emergency use only)
  - Wearable technology is discouraged; if worn, then must be set to airplane mode
  - Test content may never be recorded
     or photographed
  - Do not check email or engage in other work during testing

#### APPENDIX D: ACTIVE MONITORING BEST PRACTICES

Includes administration practices that are:

- Required
- Best Practice
- Acceptable Practice
- Prohibited Practice

#### Provides clarification about what is allowed/prohibited during administration

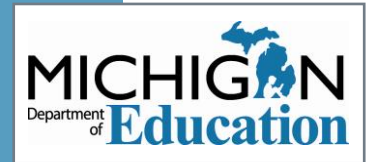

#### REQUIRED TEST ADMINISTRATOR PRACTICES RESPONSIBLE FOR STUDENT MONITORING:

- Testing staff move unobtrusively through the room during testing.
- Monitor student behavior closely for adherence to proper test-taking practices.
- Full attention should always remain on students testing.
- Ensure that students testing online do not access unauthorized computer applications, including the use of the internet, during the test.
- Ensure that there are no distractions during the test administration period (i.e., talking, noises, other distractions among students, viewing of another student's computer screen or answer document).
- Ensure that students who are required to use supports and accommodations on the tests are receiving them.
- Make sure that students remain at their designated testing device and location. If students step away from their test at any time:
- Online testing: test must be paused
- Paper/pencil testing: student answer document is placed inside the test booklet, and the test booklet is closed and collected by Test Administrator.
- Pay special attention to the possible use of cell phone cameras or other devices to take screen images.
- Testing staff ensure that students remain focused on testing.
- At no time should students be left in the testing room without adult supervision.
- Testing rooms should be set up in such a way that minimizes potential for cheating or

#### AVOID DISTRACTING BEHAVIORS:

- Conversations with other staff
- Reading books or newspapers
- Eating
- Working on computer or phone
- Grading papers
- Engaging in any other activity not related to test administration

#### BEST PRACTICES

- Student and staff electronic devices are turned off and stored outside of the testing room
- Before testing beings, remind students that all electronic devices must be turned off and stored outside of the testing room; specifically remind students that "electronic devices" include cell phones, smartwatches, Bluetooth headphones with connectivity to other devices not used for testing or the internet (or any headphones not used for testing).
- Test Administrator uses portable device (i.e., an iPad or laptop) to monitor student testing progress on the Test Monitoring Application while Proctor(s) move unobtrusively throughout the testing room to monitor student progress.
- After testing, students read a hard copy of non-academic reading material or sit quietly without disrupting any students who are testing.

#### ACCEPTABLE PRACTICES

- Student and staff electronic devices are turned off, collected, and stored away from the work area
- Before testing begins, remind students that all electronic devices, including cell phones,

# Appendix F: How to Complete an Incident report

- □For the four most common IR types:
  - Test Not Completed
  - **OProhibited Behavior**
  - Accommodation/Designated Support issue
  - **o** Technical Problems with online testing
- Provides detailed information about what to include in report

Also provides links to Parent Notification forms for each regeneration request type

## Appendix G: Tests Requiring Headphones

### Provides clarification regarding which tests require headphones

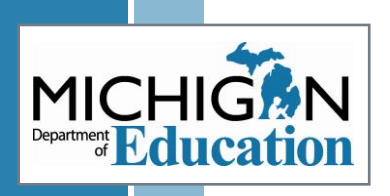

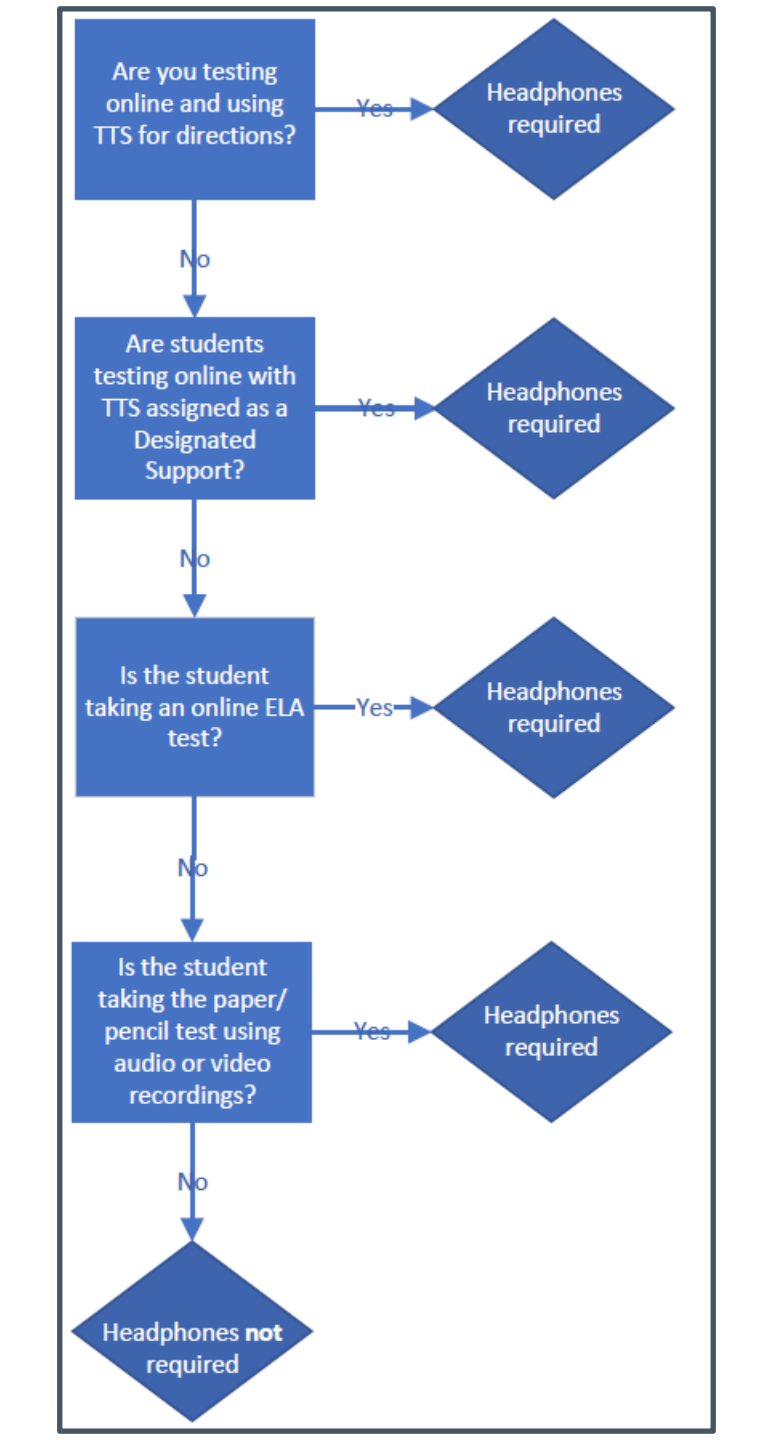

# Appendix H: DRC Test Monitoring Application

Based on feedback from last year, this appendix provides detailed information regarding how to set up and use the Test Monitoring Application

Includes screenshots showing how to set up the TMA in the DRC INSIGHT Portal as well as student view

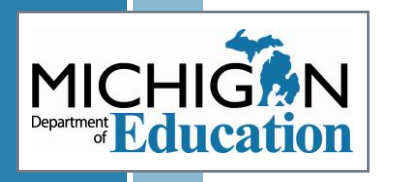

#### APPENDIX M: TEST ADMINISTRATOR CHECKLIST

- Initially created by Godwin Heights Public Schools
- Optional tool for Test Administrators to use during test administration
- Helps verify that electronic devices, Supports and Accommodations, secure material handling are handled according to required policies

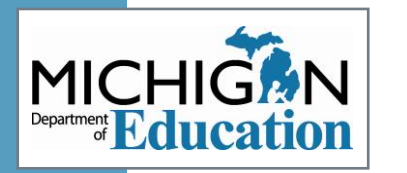

#### M-STEP Test Session Checklist for Test Administrators

| Test Administrator:                                                                                                  |                                                                                                    |                                                                                       |                                                                                   |
|----------------------------------------------------------------------------------------------------|----------------------------------------------------------------------------------------------------|---------------------------------------------------------------------------------------|-----------------------------------------------------------------------------------|
| Location:                                                                                                    |                                                                                                    | Grade/Content Area:                                                                   |                                                                                   |
| Date:                                                                                                    | Start Time:                                                                                                    | End                                                                                   | Time:                                                                             |
| Test Administrator a<br>phones turned off;<br>discouraged, howey                                                     | nd Proctor(s) had cell<br>wearable technology is<br>er, if worn was set on                                          | to Building Coordi<br>scratch and graph<br>and must be hand                           | nator. (Reminder: used<br>paper are secure materi<br>led securely.)               |
| airplane mode. (Vie<br>Policy in the <u>Test Ad</u><br><u>Manual documents.</u> )                                    | w the Electronic Device<br>ministrator's Directions and<br>)                                                        | <ul> <li>Test Administrator<br/>student testing the<br/>and:</li> </ul>               | and Proctor(s) focused or<br>roughout the test session                            |
| <ul> <li>Test Administrator a<br/>students did not hav<br/>electronic device no</li> </ul>                           | nd Proctor(s) ensured<br>/e access to any personal                                                                  | <ul> <li>Moved unobtru<br/>during testing</li> </ul>                                  | isively through the room                                                          |
| (Medically necessary                                                                                                 | / electronic devices must                                                                                           | <ul> <li>Monitored stud</li> </ul>                                                    | lent behavior closely                                                             |
| be left with the Test<br>possible, then the te<br>a one to one admini                                                | Administrator; if this is not<br>est must be administered in<br>stration.)                                          | <ul> <li>Ensured stude<br/>unauthorized of<br/>materials</li> </ul>                   | nts did not access<br>computer applications or                                    |
| Test Administrator v                                                                                                 | vas aware of all student                                                                                            | <ul> <li>Ensured no dis</li> </ul>                                                    | tractions occurred                                                                |
| and verified student<br>and/or embedded su                                                                           | modations before testing,<br>s had access to materials<br>upports during testing.                                   | <ul> <li>Monitored stud<br/>devices were a</li> </ul>                                 | lents to ensure no electro<br>occessed or used                                    |
| <ul> <li>Test Administrator r<br/>exactly as they app<br/>Online or Paper/Pen</li> </ul>                             | ead the Test Directions<br>ear in the appropriate grade<br>cil Test Administrator's                                 | <ul> <li>Test Administrator<br/>immediately repor<br/>to appropriate state</li> </ul> | and/or Proctor(s)<br>ted any testing irregular<br>ff.                             |
| Directions and Manu                                                                                                  | ial.                                                                                                    | OPTIONAL: Test A                                                                      | dministrator and/                                                                 |
| Test Administrator a<br>out test tickets and<br>when students be                                                     | nd Proctor(s) passed<br>immediately collected<br>gan testing, ( <i>Reminder</i> )                                   | complete, need to<br>identification when                                              | finish, and absent for ea<br>returned.                                            |
| test tickets are secu<br>handled securely.)                                                                          | re materials and must be                                                                                            | <ul> <li>Test Administrator<br/>items to appropria</li> </ul>                         | or Proctor returned all<br>te staff at the end of the                             |
| <ul> <li>Test Administrator a<br/>scratch and/or grap<br/>school or district pol<br/>was collected as stu</li> </ul> | nd Proctor(s) distributed<br>h paper in accordance with<br>licy. Each piece of paper<br>dents finished and returned | test session. (Test<br>paper, Test Bookle<br>Accommodated fo<br>Directions Manual)    | tickets, lest Roster, scra<br>ts, Answer Documents,<br>rms of the test, Test<br>) |
| Test Administrator Signa                                                                                             | ature:                                                                                                    |                                                                                       | Date:                                                                             |
| Proctor(s) Signature:                                                                                                |                                                                                                    |                                                                                       | Date:                                                                             |

# Appendix N: Assessment Integrity and Security for Test Administrators

Test Administrators can read this appendix in place of completing the Michigan Virtual modules to meet test security training requirements

Available in each Test Administrator's Directions and Manual Documents – for each grade and test mode

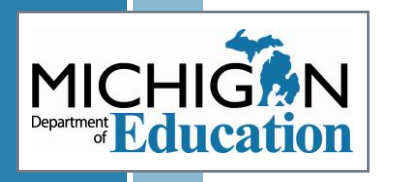

# **Assessment Security Training**

### Test Administrators can either:

- Read the new Assessment Security for Test Administrators document – which is available as an appendix in all Test Administrator's Directions and Manual Documents, the M-STEP Test Administration Manual, and the Assessment Integrity Guide (AIG)
- Complete the MDE Assessment Security course through Michigan Virtual
- District and Building Coordinators must complete the full course and read the AIG.

MDE Assessment Security online course refresher is not available in Spring 2023 because the course has MICHIGN ad significant updates.

# **TTS Directions Updates**

Audio Check screen will have a skip option on tests that are not ELA and do not have TTS assigned.

Students using TTS Directions will not be able to advance the screen until all directions have been read.

 For students assigned TTS as a DS: Once students select "Play" for TTS Directions, the "Next" button will not be active until all directions on the screen have been read.

 $_{\rm O}$  For students without TTS assigned as DS: does not require all  $_{\rm O}$  directions to be read.

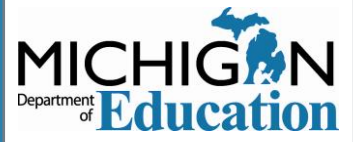

## Online Administration of More than One Test in a Test Session

 Sometimes it is necessary to administer more than one test in a single test session, such as:

- Large group administrations
- Make up sessions

If initial online test administration is done in a test session with more than one test being administered, TTS for Directions only is **required**.

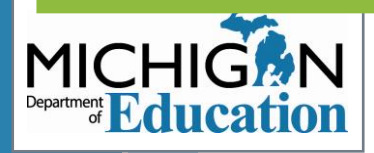

# Recorded Versions of the Test: Flash Drives

- All audio and video recordings are now on flash drives
- Listening recordings used with paper/pencil English language arts tests
- Designated Supports for paper/pencil tests
  - Audio recordings
  - Video recordings

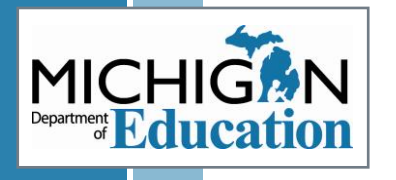

# **Social Studies Time Estimate**

Testing time estimate for grade 11 social studies has increased from 30 minutes to 45 minutes

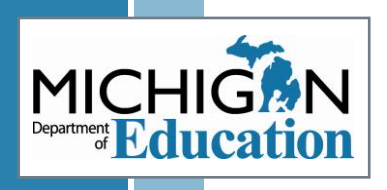

# Requesting the Multiplication Table Accommodation

Completed through the OEAA Secure Site

 Select the
 Assessment Registration menu, then Material
 Orders, then
 M-STEP
 Multiplication
 Accommodation
 Requests

#### **M-STEP Multiplication Table Accommodation Request Details**

By submitting this request, you acknowledge that your IEP and 504 teams reviewed the <u>Multiplication Table Guidance</u> for each individual student and made an informed decision to use the Multiplication Table based on the responses.

Download the M-STEP Multiplication Table Accommodation

DOWNLOAD ACCOMMODATION: Spring 2023 M-STEP Multiplication Table Accommodation.pdf

| Indicates required fields                                                                                                    |                                                            |                                                 |                                                                   |                            |                  |                                                                                                    |  |
|----------------------------------------------------------------------------------------------------|------------------------------------------------------------|-------------------------------------------------|-------------------------------------------------------------------|----------------------------|------------------|----------------------------------------------------------------------------------------------------|--|
| Request Id                                                                                                    | Submitted Date and T                                       | ïme                                             | Last Modified By                                                  |                            |                  | Last Modified Date and Time                                                                           |  |
| 123                                                                                                    | 3/4/2023 8:02 AM                                           |                                                 | Lastname, Firstname                                               |                            | 3/4/2023 8:02 AM |                                                                                                    |  |
| Requester Name 🔾                                                                                                    | Requester Phone O                                          |                                                 | Requester Email 🔾                                                 |                            |                  |                                                                                                    |  |
| Lastname, Firstname                                                                                                    | 555-555-5555                                               |                                                 | example@example.                                                  | .com                       |                  |                                                                                                    |  |
|                                                                                                    |                                                            |                                                 |                                                                   |                            |                  |                                                                                                    |  |
| Test Cycle                                                                                                    | * ISD                                                      |                                                 | * District                                                        |                            |                  | * School                                                                                              |  |
| Test Cycle<br>Spring 2023 M-STEP<br>Add or Remove Student(s)                                                                                        | * ISD<br>ISDName (ISD)                                     | V                                               | * District<br>DistrictName (Distric                               | ctCode)                    | ▼                | * School<br>Name ( <u>BuildingCode</u> )                                                              |  |
| Test Cycle<br>Spring 2023 M-STEP<br>Add or Remove Student(s)<br>* Student(s) Included<br>STUDENT NAME                                               | * ISD<br>ISDName (ISD)<br>UIC :                            | V<br>DATE OF BIRTH                              | District DistrictName (Distric PRE-ID GRADE                       | ctCode)                    | •<br>:           | * School<br>Name ( <u>BuildingCode</u> )<br>LAST UPDATED<br>EROM MSDS                                 |  |
| Test Cycle<br>Spring 2023 M-STEP<br>Add or Remove Student(s)<br>* Student(s) Included<br>STUDENT NAME :<br>LastName, FirstName                      | * ISD<br>ISDName (ISD)<br>UIC :<br>1234567890              | DATE OF BIRTH :<br>11/13/2009                   | District DistrictName (Distric PRE-ID GRADE 11                    | ctCode)<br>SE<br>Yes       | •<br>:           | * School Name (BuildingCode) LAST UPDATED FROM MSDS 01/01/2022 08:09 AM                               |  |
| Test Cycle<br>Spring 2023 M-STEP<br>Add or Remove Student(s)<br>* Student(s) Included<br>STUDENT NAME<br>LastName, FirstName<br>LastName, FirstName | * ISD<br>ISDName (ISD)<br>UIC :<br>1234567890<br>222222222 | ▼<br>DATE OF BIRTH :<br>11/13/2009<br>1/10/2009 | * District<br>DistrictName (Distric<br>PRE-ID GRADE :<br>11<br>11 | ctCode)<br>SE<br>Yes<br>No | •                | * School Name ( <u>BuildingCode</u> )  LAST UPDATED FROM MSDS 01/01/2022 08:09 AM 01/01/2022 08:09 AM |  |

Back

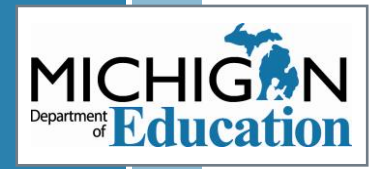

# **Test Schedules**

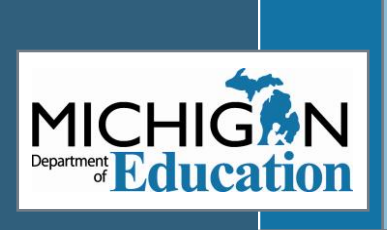

# **Test Schedules**

- Test Schedules are required and must be maintained for three years.
- Requirements for what must be included in test schedules are listed in the Assessment Integrity Guide

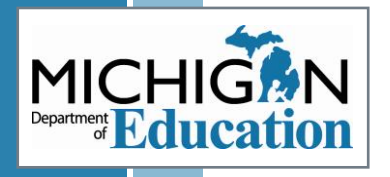

# Test Session Time Estimates: Grades 3-7

| Spring 2023 Estimated Test Session Timings Grades 3–7 |         |         |         |         |         |  |  |
|-------------------------------------------------------|---------|---------|---------|---------|---------|--|--|
| Content Area                                          | Grade 3 | Grade 4 | Grade 5 | Grade 6 | Grade 7 |  |  |
| ELA Computer Adaptive                                 | 2:00    | 2:00    | 2:00    | 2:00    | 2:00    |  |  |
| Mathematics Computer Adaptive                         | 1:30    | 1:30    | 1:30    | 2:00    | 2:00    |  |  |
| Science                                               | NA      | NA      | 1:30    | NA      | NA      |  |  |
| Social Studies                                        | NA      | NA      | 0:60    | NA      | NA      |  |  |
| Estimated Total Hours                                 | 3:30    | 3:30    | 6:00    | 4:00    | 4:00    |  |  |

Note: Times are in hours:minutes. Example, 1:30 equals 1 hour 30 minutes.

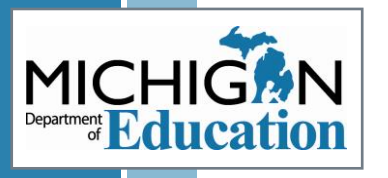

## Test Session Time Estimates: Grade 8

| Spring 2023 Estimated Test Session Timings Grade 8 |         |  |  |
|----------------------------------------------------|---------|--|--|
| Content Area                                       | Grade 8 |  |  |
| PSAT 8/9 (ELA and Mathematics)                     | 2:35    |  |  |
| M-STEP Science                                     | 1:30    |  |  |
| M-STEP Social Studies                              | :60     |  |  |
| Estimated Total Hours                              | 5:05    |  |  |

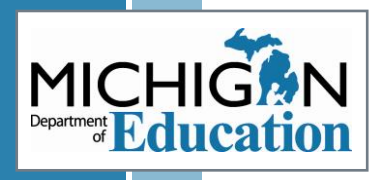

# Test Session Time Estimates: Grade 11

| Spring 2023 M-STEP Test Session Timings |          |  |
|-----------------------------------------|----------|--|
| Content Area                            | Grade 11 |  |
| Science                                 | 1:30     |  |
| Social Studies                          | :45      |  |
| Estimated Total Hours                   | 2:45     |  |

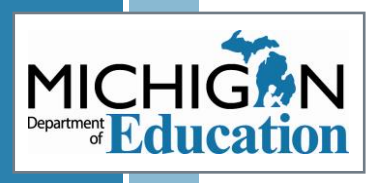

# Systems used for M-STEP Administration

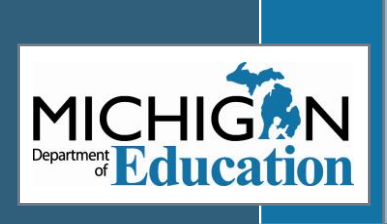

#### **TWO SYSTEMS**

#### OEAA Secure Site DRC INSIGHT Portal

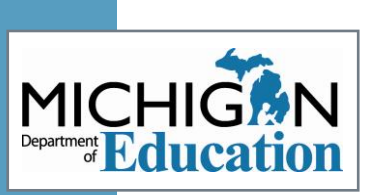

Secure Site Michigan Department of Education

Admin Security Assessment Registration Student Assessments Reports Accountability Review Requests Help

#### Secure Site

The Home/Announcement page contains information and deadlines relevant to the OEAA Secure Site functions

When on a page, if you need help, go to the Help menu and select Page Instructions, Video Tutorial, or Secure Site Training. There may be some pages that have not been updated yet with instruction or a video.

You can also receive help with the Secure Site by emailing mde-oeaa@michigan.gov or calling 877-560-8378 and select option 3.

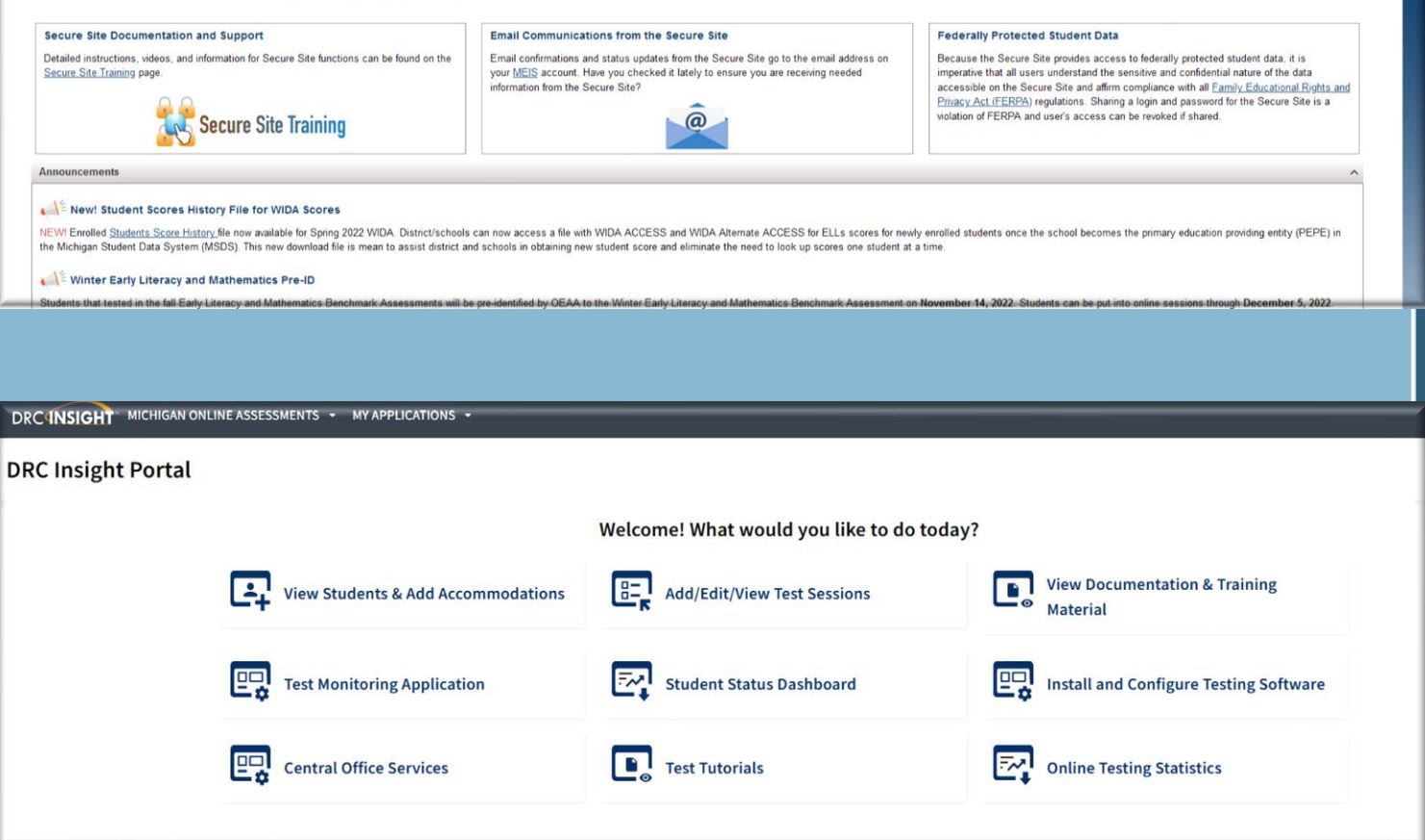

# **OEAA Secure Site**

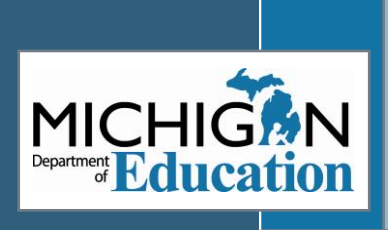

# **OEAA Secure Site: OEAA Application**

- Before Testing
  - **Pre-identify** students for state assessments
  - Print **barcode labels** for paper answer documents
  - Order paper/pencil assessment materials
  - Group students into online sessions
- During Testing
  - Off-site Test Administration Requests
  - Multiplication Table Accommodation Requests
  - Incident Reporting
- After Testing
  - Accountable Students and Test Verification process
  - Student test scores, downloadable data file and reports

# **OEAA Secure Site**

How do I get access to the OEAA Secure Site?

- Log into the OEAA Secure Site with your MEIS login and password and complete the Request Access page
- Instructions can be found at <u>www.Michigan.gov/securesitetraining</u> using the "How do I get access to Secure Site?" link

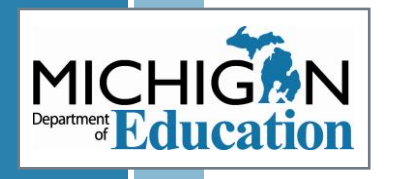

# Secure Site Training

Secure Site Training page: www.Michigan.gov/securesitetraining

Questions: mde-oeaa@michigan.gov

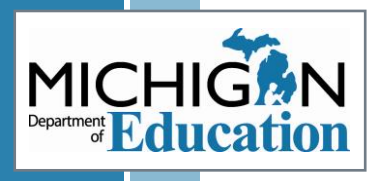

# **DRC INSIGHT Portal**

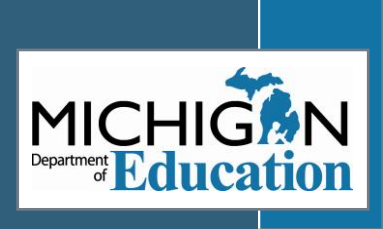

# **DRC INSIGHT Portal: DRC Application**

System used to manage online testing for M-STEP

- Online test sessions
- Assigning online Designated Supports and Accommodations
- Printing/managing test tickets
  Monitoring student testing status

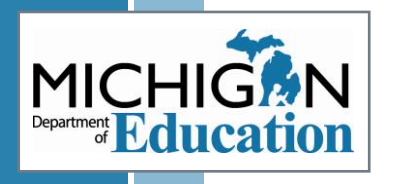

# Accessing the DRC INSIGHT Portal

## Granted through the OEAA Secure Site

- District, nonpublic school, and public-school administrators need access
- Test Administrators do not need secure login to access tutorials, manuals, or other documents

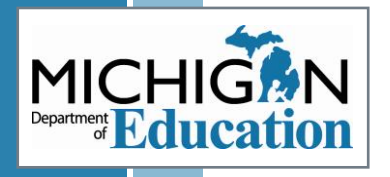

# Accessing the DRC INSIGHT Portal

| Who Needs<br>Access?                                  | Required or<br>Optional               | Secure Site Role                                                                                                    |
|-------------------------------------------------------|---------------------------------------|----------------------------------------------------------------------------------------------------|
| Technology<br>Coordinators                            | Required                              | <ul> <li>District Online Technology-AMS &amp; INSIGHT Portal</li> <li>Public School Online Tech-AMS &amp; INSIGHT Portal</li> <li>Nonpublic School Online Tech-AMS &amp;I NSIGHT<br/>Portal</li> </ul> |
| District or<br>Building<br>Assessment<br>Coordinators | Required                              | <ul> <li>District Online Test Admin-AMS &amp; INSIGHT Portal</li> <li>Public School Online Test Admin-AMS &amp; INSIGHT<br/>Portal</li> <li>Nonpublic School Admin-AMS &amp; INSIGHT Portal</li> </ul> |
| Test<br>Administrators                                | Optional;<br>Required if using<br>TMA | <ul> <li>Public School Online Test Administrator</li> <li>Nonpublic School Online Test Administrator</li> </ul>                                                                                        |

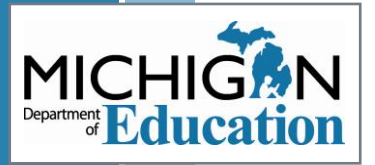

# **DRC INSIGHT Portal**

# Available for online test administration tasks March 3, 2023

- Students who were pre-identified and put into online test sessions in the OEAA Secure Site by February 20 will be copied into the DRC INSIGHT Portal test sessions.
- Students can continue to be pre-identified in the OEAA Secure Site and will be copied into the DRC INSIGHT Portal three times a day.
- Students pre-identified after February 20<sup>th</sup> will need to be added to test sessions directly in the DRC INSIGHT Portal.

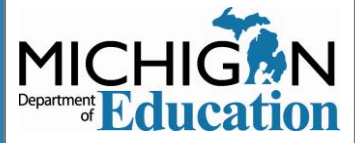

## Identifying Users in the DRC INSIGHT Portal

Technology Coordinators, District Coordinators, and Building Coordinators need to have access to the DRC INSIGHT Portal.

- Test Administrators do not need access to view student tutorials, mini-modules, and the TAM
- If Test Administrators are using the Test Monitoring Application, they will need secure access

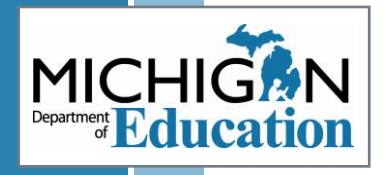

# **DRC Test Monitoring Application**

Allows users to monitor student testing activity during the test session

Test Administrators can view students who logged in to a test and who registered to the Test Monitoring Dashboard.

Displays student testing status, including the question the student is working on and testing status.

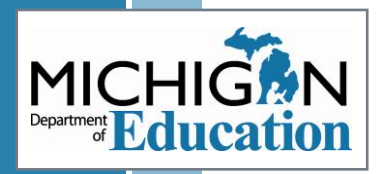

#### CONFIGURE A TEST SESSION TO USE THE TEST MONITORING APPLICATION

- 1. Navigate to Manage Test Sessions
  - 1. Log in to DRC INSIGHT Portal
  - 2. Select Test Management
  - 3. Select Manage Test Sessions
  - 4. Select Show Sessions
- 2. On this screen, shown here, choose None, Optional, or Required in the Test Monitoring field
- 3. Choose True or False for Restricted Access

#### Eligible Grades: When Test Monitoring selection is Required, ensure the Test Administrator has the Test Monitoring -Access permission so that they can provide the Monitoring Code to the students in this Test Session Instructions Indicates required fields Content Area Eligible Grade Session Name Assessment . . . \* Begin Date Mode End Date . \* 0 -Test Monitoring Restricted Access • v \* None False Search for Available Student Student First Name Student Last Name State Student ID (UIC) Grade \* Demographic Universal Tools - Designated Supports - Accommodations (All) Find Students New Student Clear Available Students: Students in Session:

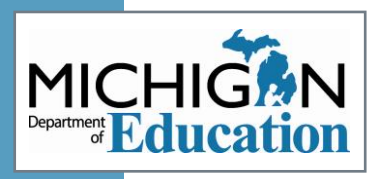

# **Test Monitoring Dashboard**

When a Test Administrator is using the Test Monitoring Dashboard, students must be provided the Monitoring Code, marked here.

| Test Monitoring Dashboard                          |                                                                      |  |
|----------------------------------------------------|----------------------------------------------------------------------|--|
| Expires: Thursday, Xxxxxxx, XX, XXXX at 11:59 p.m. |                                                                      |  |
| -                                                  | Waiting Room All                                                     |  |
|                                                    |                                                                      |  |
|                                                    |                                                                      |  |
|                                                    | No participants with this monitoring code match the current filters. |  |
|                                                    |                                                                      |  |
|                                                    |                                                                      |  |
|                                                    |                                                                      |  |
|                                                    |                                                                      |  |

### STUDENT VIEW: MONITORING CODE

- This is what the Welcome screen looks like for the student when the test session is set up for Test Monitoring to be optional.
- If none had been selected, then the Monitoring Code field wouldn't be visible.
- If required had been selected, then the "Continue" button would not be active until a Monitoring Code was entered.

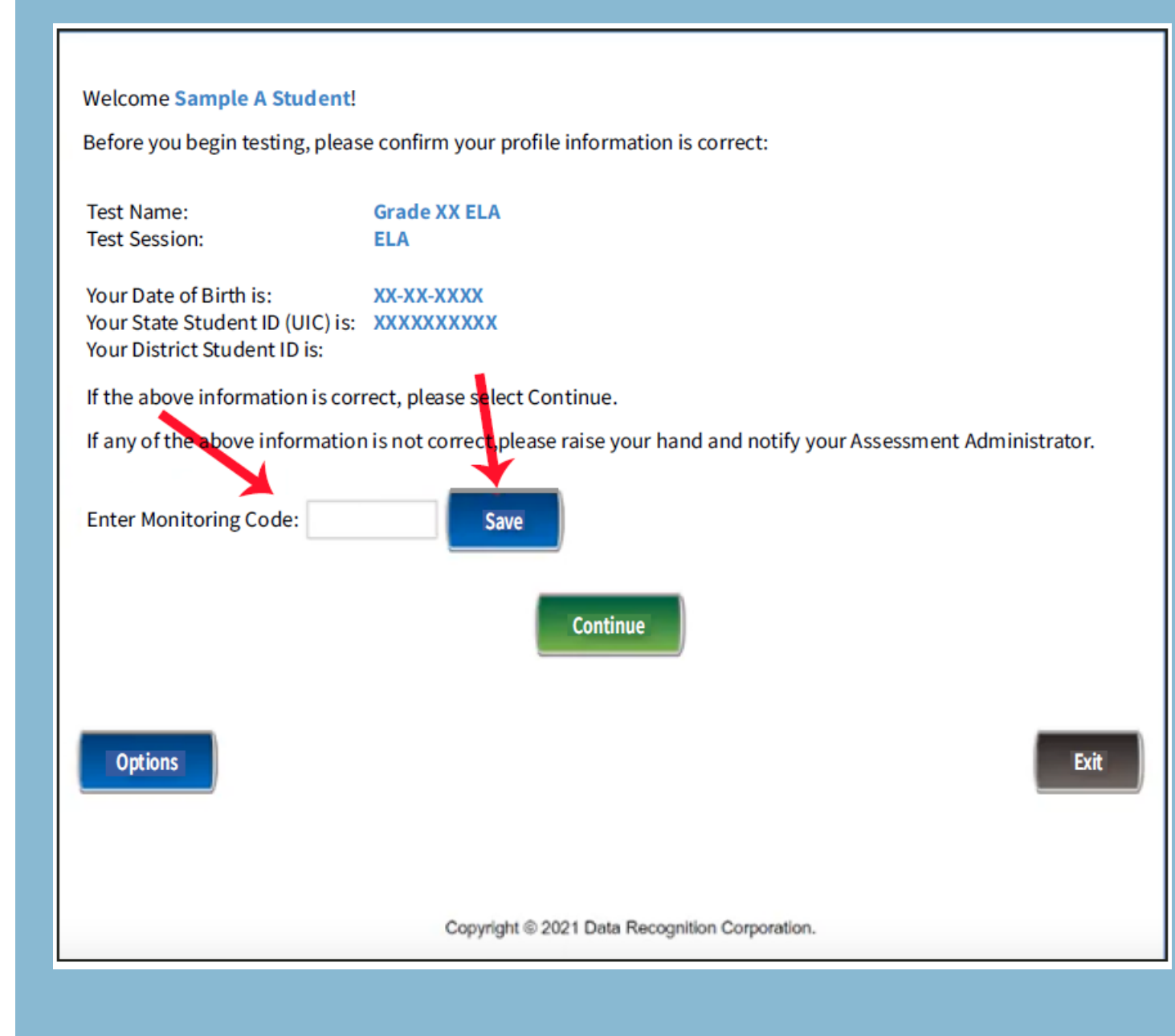

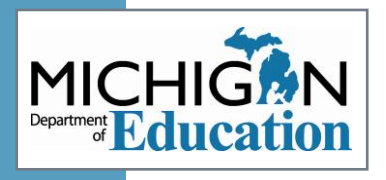

#### STUDENT VIEW: WAITING ROOM

If the Restricted Access menu is set to True, this is the screen the student sees after submitting the correct Monitoring Code.

They have to wait until the Test Administrator admits them to the test session in the DRC INSIGHT Portal.

#### Waiting Room

Your Test Administrator has been notified that you would like to begin testing. Once you are approved, you will be allowed to proceed.

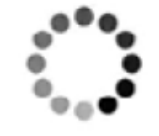

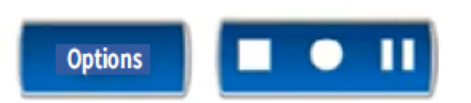

Copyright © 2021 Data Recognition Corporation.

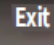

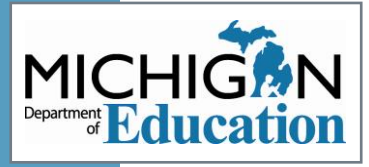

#### TEST ADMINISTRATOR VIEW: WAITING ROOM

This is the Test Administrator view of the Waiting Room.

You can see the red 1 next to the Waiting Room tab indicating there is a student waiting to test. The Test Administrator admits students from this screen.

| DRC                         |                                              |                                                 |           |                |         |            |          |                    | ) |
|-----------------------------|----------------------------------------------|-------------------------------------------------|-----------|----------------|---------|------------|----------|--------------------|---|
| Test  <br>Monito<br>Expires | Monitorin<br>ring Code MIX:<br>Thursday, Xxx | g Dashboard<br>3941 🖸 🐧<br>xxxxx, XX, XXXX at 1 | 1:59 p.m. | Waiting Room 🔕 | All (1) |            |          |                    |   |
| ÷Sho                        | w Filters Panel                              | ⊘ Allow Access                                  |           |                |         |            |          |                    |   |
| 0                           | Last Name ↑                                  | First Name                                      | Actions   | Assessment     | Status  | Navigation | Progress | Registration Start |   |
|                             | Student                                      | Sample A                                        | $\oslash$ | Grade 1 ELA    | Waiting | Waiting    | N/A      | Nov 17 11:01 AM    |   |
|                             |                                              |                                                 |           |                |         |            |          |                    |   |

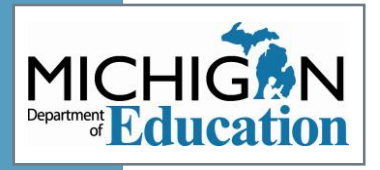

#### TEST MONITORING DASHBOARD

This shows the view of the Test Monitoring Dashboard.

Test Administrators can view student testing status:

- Active
- Waiting
- Inactive
- Paused
- Exited
- Completed

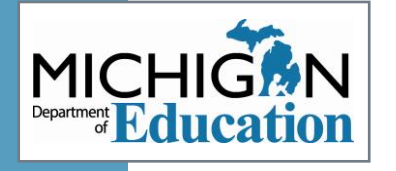

| D           | RC                               | ISIGHT MICHIC                                | GAN ONLINE ASSESSMEN                                         | ITS 🛨 TEST MOI | NITORING <del>-</del> |             |                                          |          | 0                  |
|-------------|----------------------------------|----------------------------------------------|--------------------------------------------------------------|----------------|-----------------------|-------------|------------------------------------------|----------|--------------------|
| T<br>M<br>E | T <b>est</b><br>Ionito<br>xpires | Monitorin<br>ring Code MIX:<br>Thursday, Xxx | g Dashboard<br><sup>3941</sup> 🔲 🚓<br>xxxxxx, XX, XXXX at 11 | :59 p.m.       | Waiting Ro            | oom All (5) |                                          |          |                    |
| (           | -Sho                             | w Filters Panel                              | ⊘ Allow Access                                               |                |                       |             |                                          |          |                    |
| 1           |                                  | Last Name 🛧                                  | First Name                                                   | Actions        | Assessment            | Status      | Navigation                               | Progress | Registration Start |
|             |                                  | Student                                      | Sample A                                                     |                | Math                  | Active      | Grade 5 Math<br>Question 10/36           | 9/36     | March 04 3:24 PM   |
|             |                                  | Student                                      | Sample B                                                     |                | ELA                   | Active      | Grade 6 Listening<br>Question 9/9        | 9/9      | March 04 3:25 PM   |
|             |                                  | Student                                      | Sample C                                                     |                | ELA                   | Active      | Grade 6 Writing Skills<br>Question 19/20 | 19/20    | March 8 3:28 PM    |
|             |                                  | Student                                      | Sample D                                                     |                | Math                  | Active      | Grade 5 Math<br>Question 1/36            | 0/36     | March 8 3:34 PM    |
|             |                                  | Student                                      | Sample E                                                     |                | Math                  | Active      | Grade 5 Math<br>Question 5/36            | 5/36     | March 8 3:27 PM    |
|             |                                  |                                              |                                                              |                |                       |             |                                          |          |                    |

# Preparing Staff and Students for Testing

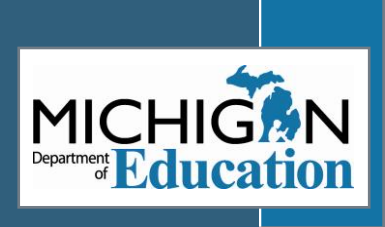

### Preparing Staff: Required Training

### Test Administration

- Trained in all test administration policies and procedures
- Sign the OEAA Security Compliance Form
- Read the Test Administrator's Directions and Manual for the tests they will administer

### Assessment Security

- Complete the MDE Assessment Security Modules through Michigan Virtual
- Read the Assessment Security for Test Administrators documents

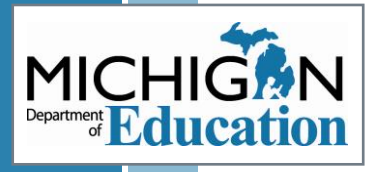

# Preparing Staff: What Test Administrators need to know

### Building-specific information

- ${\scriptstyle \circ}$  Test session schedules
- $_{\odot}\ensuremath{\text{Whether}}$  the building is using TTS for directions
- Scratch paper/materials needs for students (including materials needed for student Designated Supports or Accommodations)

 Building Electronic Device policy and procedures
 How to handle materials after testing – secure storage and return to Assessment Coordinator

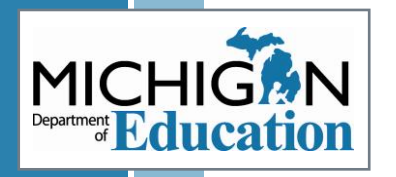

# What Test Administrators need to know (cont)

### Materials needed

- $\circ$  Test schedule
- **Test Administrator's Directions and Manual**
- Designated Supports/Accommodations for students in the test session
- Devices, including headphones
- Test tickets/rosters
- Pencils, scratch paper, calculators/graph paper (if grade 6-7 mathematics)

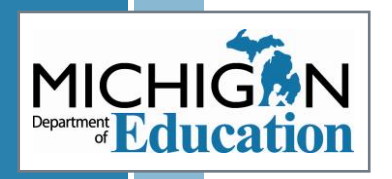

# What Test Administrators need to know (cont)

### □ Test Policies

- Scratch Paper Policy
- Calculator Policy
- Electronic Device Policy

### How to prepare students for testing

- $\circ$  Tutorials
- Online Tools Training (OTT)

### □ How to get help with testing

- o Technology Coordinator(s)
- Trouble-shooting issues (such as assisting student login)

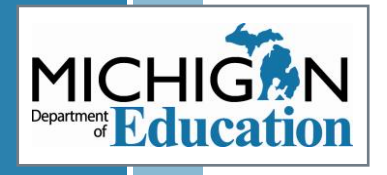

# **Resources for Training Staff**

### Test Administrator Toolkit

- Training Checklist for Test Administrators to verify they have received all required training/know what they need to know
- Customizable PowerPoint template that can be modified with local information and used during training

### Training for Assessment Coordinators

 Series of 3 videos that provide information about before, during, and after testing

 DRC Training provides overview of online testing on February 28

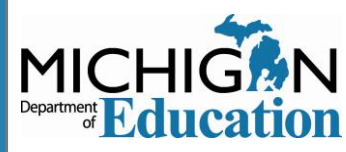

#### PREPARING STUDENTS

Student Tutorials are available in DRC INSIGHT Portal

OTTs can be accessed through the INSIGHT Testing Engine or by the link on the M-STEP web page using a Chrome browser

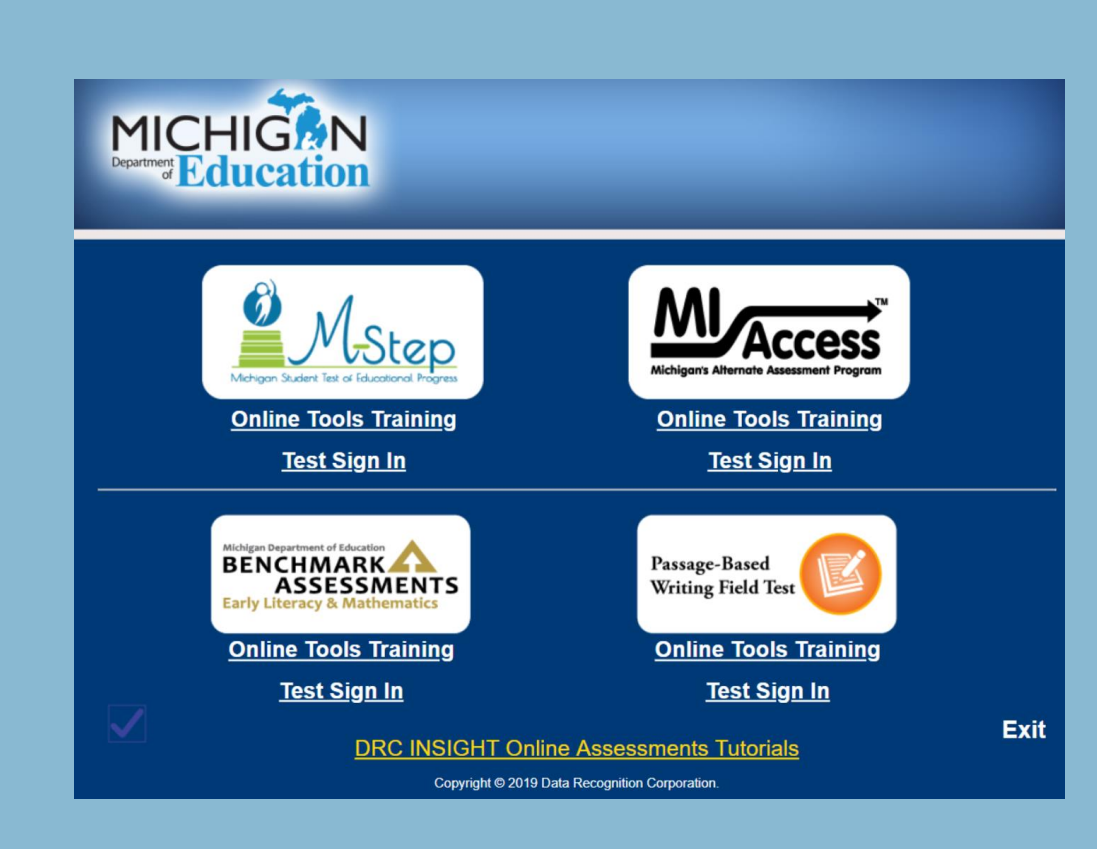

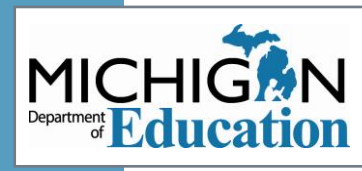

# **Preparing Students: Student Tutorials**

### MDE recommendation:

- View tutorials with students
- Model use of OTTs
- Provide students

   opportunity to
   practice OTTs on the
   device the students
   will use during
   testing

| est Setup General Information est Tutorials  tichigan Online Assessment Student Tutorials  tichigan Online Assessment Student Tutorials  tichigan Online Assessment Student Tutorials  tichigan Online Assessment Student Tutorials | General Information Documents Test Tu               | itorials       |        |
|----------------------------------------------------------------------------------------------------|-----------------------------------------------------|----------------|--------|
| est Tutorials Instructions Chigan Online Assessment Student Tutorials Test Tutorials Chigan Online Assessment Student Tutorials Chigan Online Assessment Student Tutorials                                                          | st Setup General Informatio                         | n              |        |
| Instructions<br>chigan Online Assessment Student Tutorials<br>te<br>chigan Online Assessment Student Tutorials<br>Actorn                                                                                                    | est Tutorials                                       |                |        |
| chigan Online Assessment Student Tutorials Test Tutorials te Actor chigan Online Assessment Student Tutorials                                                                                                    | Instructions                                        |                |        |
| Test Tutorials le Action chigan Online Assessment Student Tutorials                                                                                                    | rhigan Online Accessment Student Tutorials          |                |        |
| le Action                                                                                                    | ingan onime Assessment Student Tutonais             |                |        |
| chigan Online Assessment Student Tutorials                                                                                                    |                                                     | Test Tutorials |        |
|                                                                                                    | te                                                  | Test Tutorials | Action |
|                                                                                                    | tle<br>lichigan Online Assessment Student Tutorials | Test Tutorials | Acton  |
|                                                                                                    | Tele Michigan Online Assessment Student Tutorials   | Test Tutorials | Action |

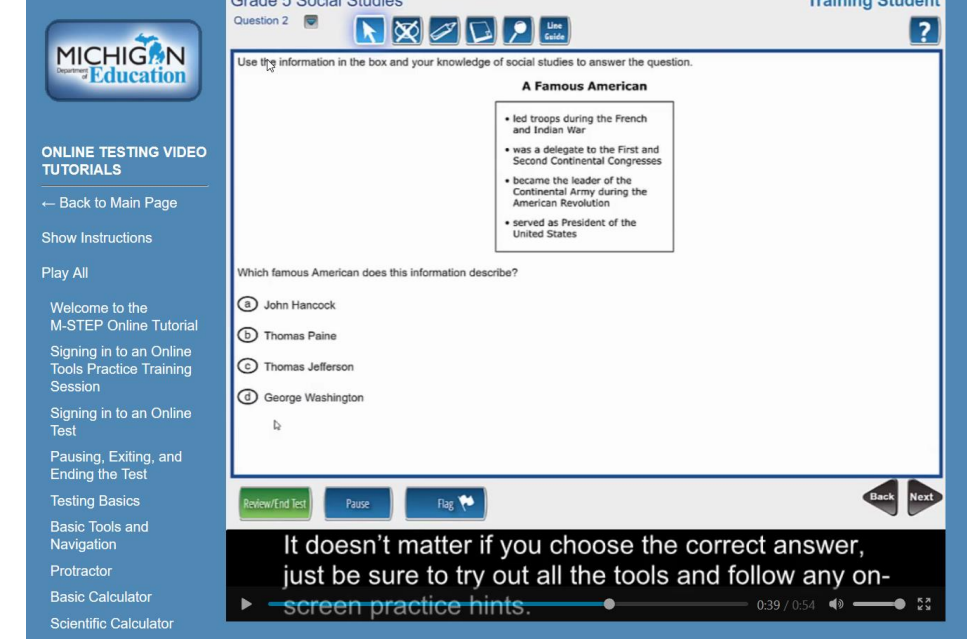

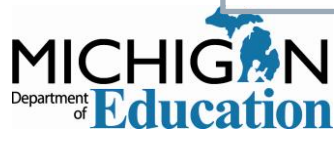

# Common Problems and What to Do

Common Problems Incident Reports

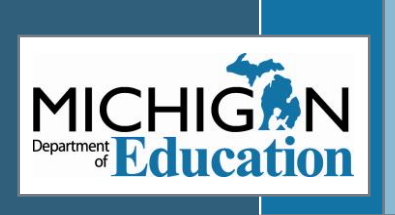

#### INCIDENT REPORTING

Use the new appendix in the Test Administration Manual for the four most common incident reports:

- Test Not Completed
- Prohibited Behavior
- Accommodation/Designated Support Issues
- Technical Problems with online testing

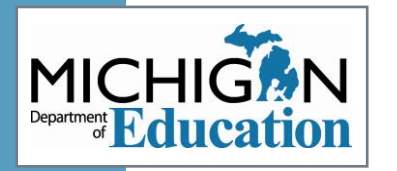

To ensure a timely resolution to any testing irregularity, it is important that the submitted incident report contains all of the pertinent information for MDE review. This document provides guidance regarding what information is necessary for the most commonly reported testing irregularities.

Information about how to use the Incident Reporting Tool in the OEAA Secure Site is available in the <u>Incident Reporting</u> document on the <u>Secure Site Training</u> page (www.michigan.gov/securesitetraining).

| Incident Category/<br>Subcategory         | Required Information                                                                                                    |
|-------------------------------------------|----------------------------------------------------------------------------------------------------|
|                                           | • Unlock requests: if a student answers 5 questions or fewer, contact the Call Center at 1-877-560-8378 and select Option #2 for immediate assistance.                                                                                                    |
| Test Not Completed                        | • If a student has not provided a response to every item on the test (fixed-form) but has answered more than 5 items, submit an incident report and the test can be unlocked. Describe the incident and clarify in your request that you are requesting an unlock. |
|                                           | <ul> <li>CAT tests cannot be accidentally submitted and cannot be unlocked.</li> </ul>                                                                                                    |
|                                           | <ul> <li>Completed tests cannot be unlocked per MDE policy; if the test shows the student<br/>has provided a response for each item it will not be unlocked.</li> </ul>                                                                                            |
|                                           | What happened?                                                                                                    |
|                                           | <ul> <li>If electronic devices are involved:</li> </ul>                                                                                                    |
|                                           | <ul> <li>include your electronic device policy for testing (What is the school/<br/>district requirement regarding storage of electronic devices while<br/>testing?)</li> </ul>                                                                                    |
|                                           | » is it possible test content was recorded (audio, visual) creating a security risk?                                                                                                    |
| Prohibited Behavior                       | Who was involved?                                                                                                    |
| Prohibited behavior                       | <ul> <li>Student(s) who engaged in prohibited behavior must be added to the "Students<br/>involved" section</li> </ul>                                                                                                    |
|                                           | <ul> <li>Which staff observed and reported the incident?</li> </ul>                                                                                                    |
|                                           | <ul> <li>Staff should provide a signed statement that describes what they observed, who<br/>was involved, and any potential impacts to security of the test. Other relevant<br/>information should be included</li> </ul>                                          |
|                                           | <ul> <li>Always attach signed OEAA Security Compliance Forms for any person providing<br/>a signed statement.</li> </ul>                                                                                                    |
|                                           | <ul> <li>How the incident was addressed at the time of occurrence.</li> </ul>                                                                                                    |
| Accommodation/Designated                  | <ul> <li>Describe the incident and steps taken to address the incident</li> </ul>                                                                                                    |
| Support issue                             | • If regeneration is requested, attach the applicable Parent Notification Form                                                                                                    |
|                                           | Before submitting an incident report for this category, the Assessment Coordinator should:                                                                                                    |
|                                           | <ul> <li>work with local Technology Coordinator to attempt to resolve the issue</li> </ul>                                                                                                    |
| Technical Problems with<br>online Testing | <ul> <li>if the Technology Coordinator cannot resolve the issue, then call DRC Customer<br/>Support (1-800-560-8378 and select option 2)</li> </ul>                                                                                                    |
|                                           | • if DRC and the Technology Coordinator are unable to resolve the issue, then submit the incident report.                                                                                                    |
|                                           | Include the DRC issue number in the report and a detailed description of the issue.                                                                                                    |

#### REGENERATION REQUESTS

The appendix also includes links to the required Parent Notification Forms for each regeneration request type

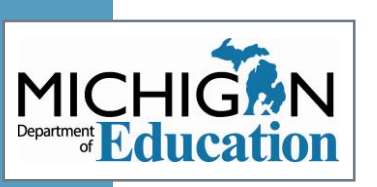

| Regeneration Request<br>Reason                              | <b>Requirements/Documentation</b>                                                                                                    |
|-------------------------------------------------------------|----------------------------------------------------------------------------------------------------|
| Required Accommodation<br>not provided                      | <ul> <li><u>Parent Notification Form</u></li> <li>relevant IEP or Section 504 Plan indicating the Accommodation for<br/>the content area test</li> </ul>                                                                                 |
| Required Designated<br>Support not provided                 | <ul> <li><u>Parent Notification Form</u></li> <li>documentation from the teacher responsible for day-to-day instruction in the content area affirming the student uses the support during instruction</li> </ul>                         |
| Student submits after fewer<br>than 15 minutes in the test* | <ul> <li><u>Parent Notification Form</u></li> <li>(no additional documentation is necessary; MDE staff can verify time spent in test)</li> </ul>                                                                                         |
| Student becomes ill*                                        | <ul> <li><u>Parent Notification Form</u></li> <li>evidence that the student went home sick on the day of testing:<br/>attendance records, sign out forms, etc</li> </ul>                                                                 |
| Student completes<br>test without prescribed<br>medication* | <ul> <li><u>Parent Notification Form</u></li> <li>signed document from person responsible for administering the medication that medication was not administered on the day of the test. This could be parent or school staff.</li> </ul> |

\*Must be submitted by 11:59 PM on day of occurrence

# **Common Problems**

### Online Session Locked

- If 5 or fewer questions have been answered, contact the Call Center at 1-877-560-8378 and select Option 2
   If more than 5 questions have been answered, an
- Incident Report is required
- Student becomes ill/parents remove student during test
  - Online: Pause and Exit; then resume with the original test ticket in a makeup session

 Paper/Pencil: Collect materials and flag last question answered, resume during a makeup session

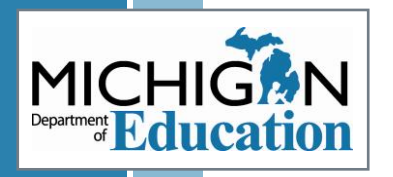

# **Common Problems**

Chromebook testers – Keyboard MUST be set to US Keyboard – if it is not, the student will not be able to use quotation marks or apostrophes in text boxes

- BEFORE testing: Select 'Settings' then 'Keyboard Settings' and select US Keyboard
- DURING testing: click outside of the text box and press CTRL-SHIFT-SPACE BAR to select US Keyboard

Technology Coordinators can resolve this issue before testing by changing all keyboards to US Keyboard using the Google Admin Console

 View the Tech Bulletin: Keyboard Settings and Tips for Chrome OS and iPad OS Devices so Characters Display Correctly on the DRC INSIGHT Portal

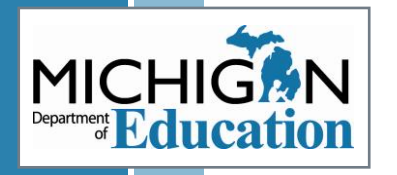

# **Common Problems**

### INSIGHT disconnections or other technical error

Contact your local tech support first

 If tech support cannot resolve the problem, the Technology Coordinator should contact DRC Customer Support and the M-STEP Coordinator submits an Incident Report

Do not direct students to continue testing if there are problems with technology. MDE cannot unlock or regenerate a test due to an unaddressed or unresolved technology issue after a test has been submitted.

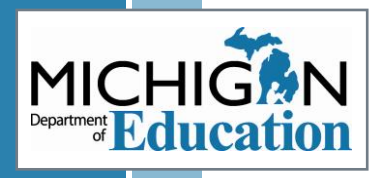

# **Incident Reporting**

- Report any testing irregularity within two school days
- Test administered without a required Designated Support or Accommodation:
  - If a **Designated Support**: must submit signed form from parent indicating the reason for the retest and parent permission to retest **and** signed form from educator responsible for day-to-day instruction in the content area affirming the student uses the assigned designated support as a part of daily instruction
  - If an **Accommodation**: must submit signed form from parent indicating the reason for the retest and parent permission to retest **and** appropriate page(s) from IEP and/or Section 504 plan that indicates the required accommodation for the content-area test

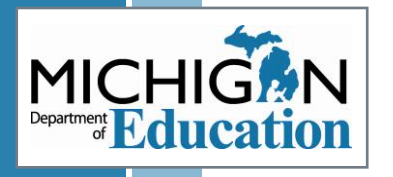

# **Incident Reporting**

### □ In three instances:

- 1. Student becomes ill and goes home on test day
- 2. Student spends less than 15 minutes (total) in test
- 3. Student does not take prescribed medication on day of test

### If an incident report is <u>submitted by 11:59 PM on the</u> <u>day the incident occurred</u>, then the test can be regenerated. This will require:

- Documentation of parent permission
- Documentation of verification of incident

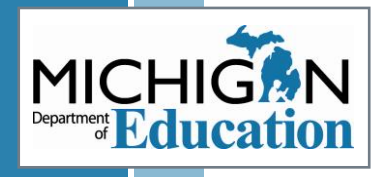

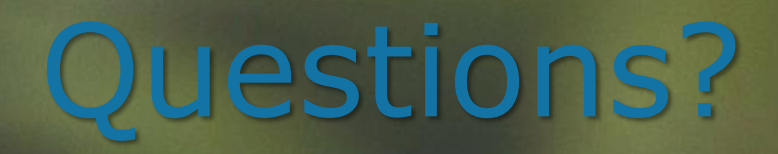

MICHIGAN

Education

### STAY INFORMED

To stay up-to-date on all assessmentrelated issues, sign up to receive weekly Spotlight newsletter, at <u>www.michigan.gov/m</u> <u>de-spotlight</u>

#### You'll find:

calendar reminders assessment task reminder administration updates report information much more

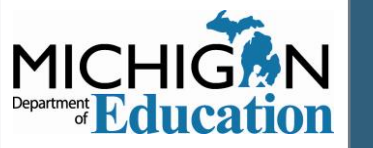

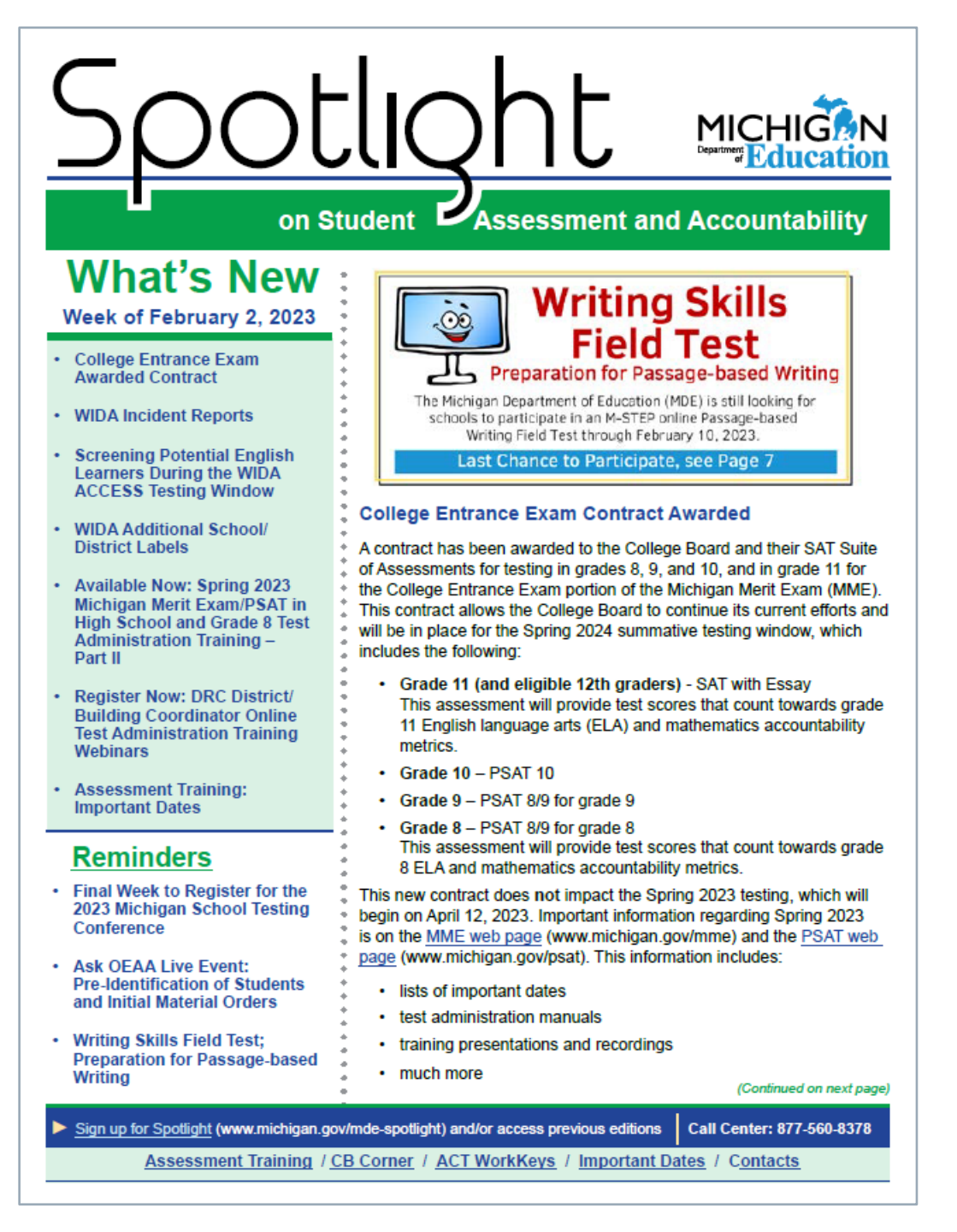

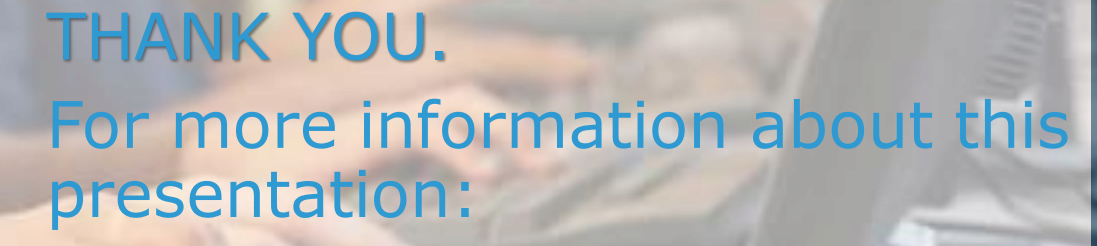

Office of Assessment and Accountability Email: mde-oeaa@michigan.gov Phone: 877-560-8378

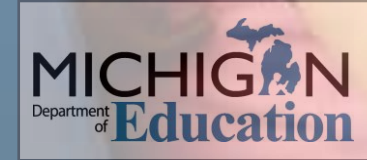